## Отчет по оценкам (фильтр по группам)

1. Чтобы посмотреть отчет по оценкам определенной группы, записанной на курс зайдите в раздел оценки

| навигация                           |
|-------------------------------------|
| ✓ В начало                          |
| 🖚 Личный кабинет                    |
| > Страницы сайта                    |
| ✓ Мои курсы                         |
| Инф. безоп. рабочего мест.          |
| > ТОФ                               |
| <ul> <li>Проверка формул</li> </ul> |
| > Участники                         |
| 🛡 Значки                            |
| 🖽 Оценки                            |
| > Общее                             |
| > 15 мая - 21 мая                   |
| > 22 мая - 28 мая                   |
| > 29 мая - 4 июня                   |
| > 5 июня - 11 июня                  |
| > 12 июня - 18 июня                 |
|                                     |

2. В пункте Изолированные группы в выпадающем меню выберите группу, оценки которой необходимо просмотреть.

| Отчет по с       | оценкам                   | _              | Отчет по оценкам       | И       |       |       |
|------------------|---------------------------|----------------|------------------------|---------|-------|-------|
| Изолированные гр | уппы Все участники 🕈      |                |                        |         |       |       |
| Все участни      | іки: <mark>0/0</mark>     |                |                        |         |       |       |
| Имя Все А Б      | В Г Д Е Ё Ж З             | ИКЛМН          | О П Р С Т У            | ФХЦЧІ   | Щ Щ Э | ЮЯ    |
| Фамилия Все А    | БВГДЕКЖ                   | 3 И К Л М      | Н О П Р С Т            | У Ф Х Ц | ч ш щ | Э Ю Я |
|                  |                           |                |                        |         |       |       |
|                  |                           | Проверка форму | -                      |         |       |       |
| Имя / Фамилия 📤  | Адрес электронной почты   | 💄 1 🗢 🖋 🐰 🗴 И  | гоговая оценка за курс | c 🗢 🖋   |       |       |
|                  |                           |                |                        |         |       |       |
| Отчет по оценкам |                           |                |                        |         |       |       |
| Изолированные    | группы Все участни        | іки 🕈          |                        |         |       |       |
| Все участн       | НИКИ:                     | ки             |                        |         |       |       |
| Имя Все А В      | Б В Г <mark>2</mark><br>З | ик             |                        |         |       |       |
| Фамилия Bce      | АБВГДЕ                    | Ё Ж З И        |                        |         |       |       |
|                  |                           |                |                        |         |       |       |

3. После этого страница обновится и Вы увидите в отчете оценки участников той группы, которую Вы выбрали.

4. Если у Вас на странице Оценки нет возможности выбрать группу.

| Отчет по оценкам                        | Отчет по оценкам 🗢    | ]       |
|-----------------------------------------|-----------------------|---------|
| Все участники:0/0                       |                       |         |
| Имя Все А Б В Г Д Е Ё Ж З И К Л М Н О   | П Р С Т У Ф Х Ц Ч Ш І | ц э ю я |
| Фамилия Все А Б В Г Д Е Ё Ж З И К Л М Н | Η Ο Π Ρ C Τ У Φ Χ Ц Ч | Щ Э Ю Я |

|                 |                         | Проверка формул — |    |   |                               |   |
|-----------------|-------------------------|-------------------|----|---|-------------------------------|---|
| Имя / Фамилия 📤 | Адрес электронной почты | 4                 | \$ | ø | 🗴 Итоговая оценка за курс 🗢 🥖 | 0 |

5. Слева в меню Управление курсом выберите Редактировать настройки.

| Настройки                             |             |
|---------------------------------------|-------------|
| <ul> <li>Управление курсом</li> </ul> |             |
| 💠 Редактировать настройки             |             |
| 🖋 Режим редактирования                |             |
| > Пользователи                        |             |
| 🛔 Исключить себя из курса «Провер     | ока формул» |
| 🝸 Фильтры                             |             |
| > Отчеты                              |             |
| 💠 Настройка журнала оценок            |             |
| > Значки                              |             |
| 🕼 Резервное копирование               |             |
| Восстановить                          |             |
| т Импорт                              |             |
| • Очистка                             |             |
| <ul> <li>Банк вопросов</li> </ul>     |             |

6. Перейдите в раздел Группы и выберите Групповой режим "Изолированные группы".

## • Группы

| Групповой режим                | 0 | Нет групп 🗢            |
|--------------------------------|---|------------------------|
| Принудительный групповой режим | 0 | Нет Ф                  |
| Поток по умолчанию             |   | Пусто 🕈                |
| Группы                         |   |                        |
| Групповой режим                | 0 | Изолированные группы 🗢 |
| Принудительный групповой режим | 0 | Нет Ф                  |

Пусто 🕈

Поток по умолчанию